## 5 出発地を登録する。

- 設定メニューと共に表示された出発地で良い場合
- ① 出発地にする をタッチする。
- 表示された出発地で良い場合
- ① 🔄 (設定)をタッチし、設定メニューを表示させ 出発地にする をタッチする。
- 設定メニューが表示されている場合に、出発地の位置調整をする場合
- 1 ×閉または地図画面をタッチして設定メニューを閉じる。

カーソルを出発地に合わせたら (設定)をタッチし設定メニューを表示させ、 出発地にするをタッチする。

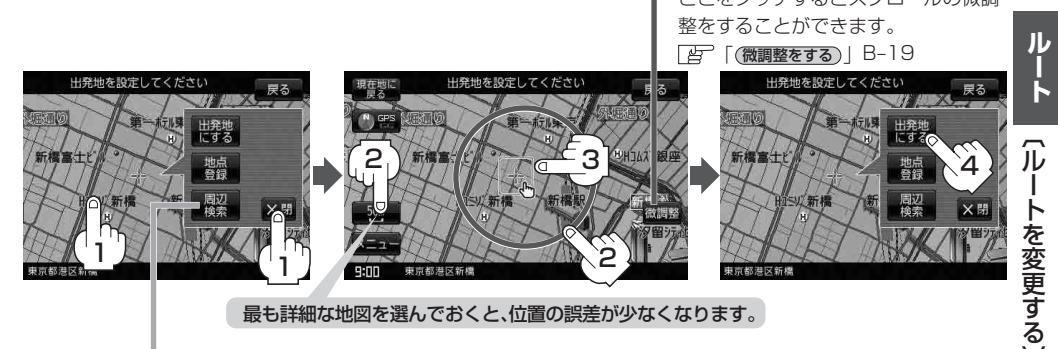

設定メニューの 周辺検索 をタッチして出発地を探すこともできます。 (「酒」C-16 手順 4 から参考にしてください。)

:ルート編集画面に戻ります。